## نحوه خريد اينترنتي محصولات ISP كوئيك هيل:

جزوه زیر نمونه ای از مراحل خرید آنتی ویروس کوئیک هیل را جهت کاربران صبانت نشان می دهد. جهت دانلود، دریافت لایسنس، فعالسازی و خرید محصولات کوئیک هیل لازم است که کاربران به وب سایت صبانت مراجعه فرمایند:

| 🗅 sabanet.ir                 |                       |                 |                   |                                            |
|------------------------------|-----------------------|-----------------|-------------------|--------------------------------------------|
| سه شنبه 9 مهر 1392 👻         |                       |                 |                   |                                            |
| باشـگاه آنتی ویروس           | نت نمایندگان ارتباط   | ت پشتیبانی صبا  | صفحه نخست خدمان   | حياليه                                     |
|                              |                       |                 |                   |                                            |
|                              | علام نتايج            |                 |                   |                                            |
|                              | قعهك                  |                 |                   |                                            |
| banet cajlus                 | نهر دور ماه           | 8               |                   |                                            |
|                              | ~ • • ]]              |                 |                   |                                            |
|                              | P                     |                 | P                 | <b>.</b>                                   |
| ستركين                       |                       | ه حدمات اینترنت | ا <u>روی</u> تعرف |                                            |
| س خبرنامه ما بپیوندید        | 📉 به سروی             | ہ تابستانی      | 🕒 جشنوار          | 🔀 بررسی پوشش سرویس                         |
| اخبار صبانت به همراه طرحها و | برای اطلاع از آخرین ا |                 | , خود را          | لطفا بیش شماره شهر و 4 رقم تخست شماره تلفر |
| خبرنامه ما بپیوندید.         | سرویسهای ویژه به      |                 |                   | برای بررسی وارد تمایید.                    |

1- مطابق شكل زير لينك مربوط به صفحه آنتي ويروس را انتخاب فرماييد.

شکل 1

 2- جهت دانلود محصولات می توان روی لینک دانلود آنها که قبلا در وب سایت تعبیه شده است، کلیک فرمایید و محصول مورد نظر خودتان را دریافت نمایید.
 3- جهت دریافت لایسنس برای رجیستر کردن محصولات مطابق شکل 2 عمل نمایید.

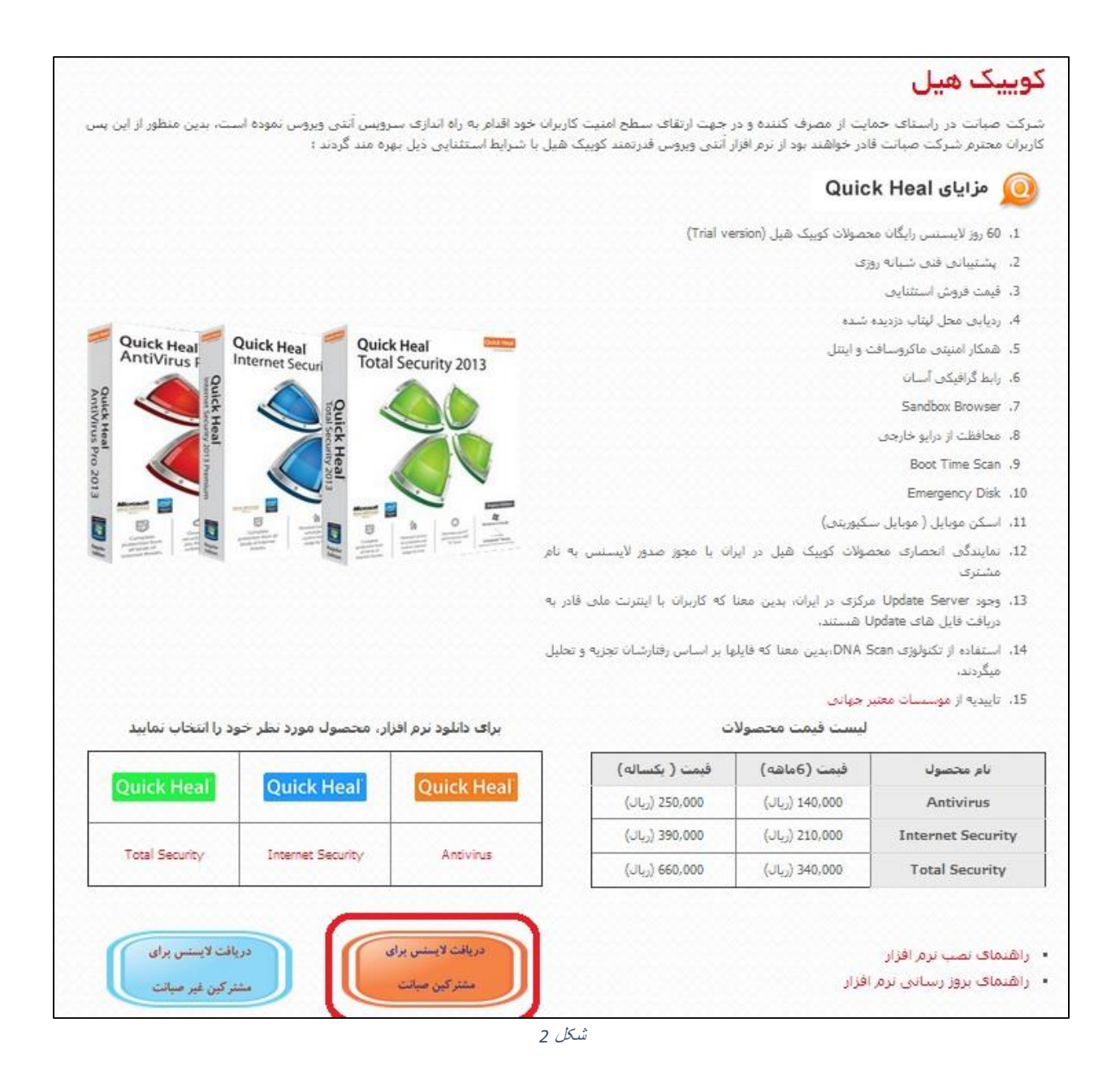

4- وارد پنل کاربری شده و اطلاعات خود را وارد نمایید.

| لغا جهت باز گردن صفحات بنل               | مشترک گرامی له                                                          |                                                                                                    |
|------------------------------------------|-------------------------------------------------------------------------|----------------------------------------------------------------------------------------------------|
| ر پایان هر 24 ساعت اعمال می شود          | مصوبه 152 سازمان تنظیم مقررات و ارتباطات رادیویی اجرا گردید.این مصوبه د | مشترک گرامی به اطلاع می رساند                                                                                                    |
|                                          |                                                                         |                                                                                                    |
|                                          |                                                                         |                                                                                                    |
|                                          |                                                                         |                                                                                                    |
|                                          |                                                                         |                                                                                                    |
|                                          |                                                                         | and the second second |
| (                                        |                                                                         |                                                                                                    |
|                                          | نام کاربری شامل پیش کد استان به همراه شماره تلفی                        |                                                                                                    |
|                                          |                                                                         |                                                                                                    |
|                                          |                                                                         |                                                                                                    |
|                                          | رمز عبور                                                                |                                                                                                    |
|                                          |                                                                         |                                                                                                    |
|                                          |                                                                         | and the second second se                                                                                                    |
| 10 M M M M M M M M M M M M M M M M M M M | 20635                                                                   | the second second second second second second second second second second second second second second second s                                                                                                    |
|                                          |                                                                         |                                                                                                    |
|                                          | کد امنینی 🤇                                                             |                                                                                                    |
|                                          |                                                                         |                                                                                                    |
|                                          |                                                                         |                                                                                                    |
|                                          |                                                                         |                                                                                                    |

شکل 3

5- در این صفحه کاربران می توانند سرویس ارزش افزوده خود ( در اینجا آنتی ویروس ) را انتخاب فرمایند.

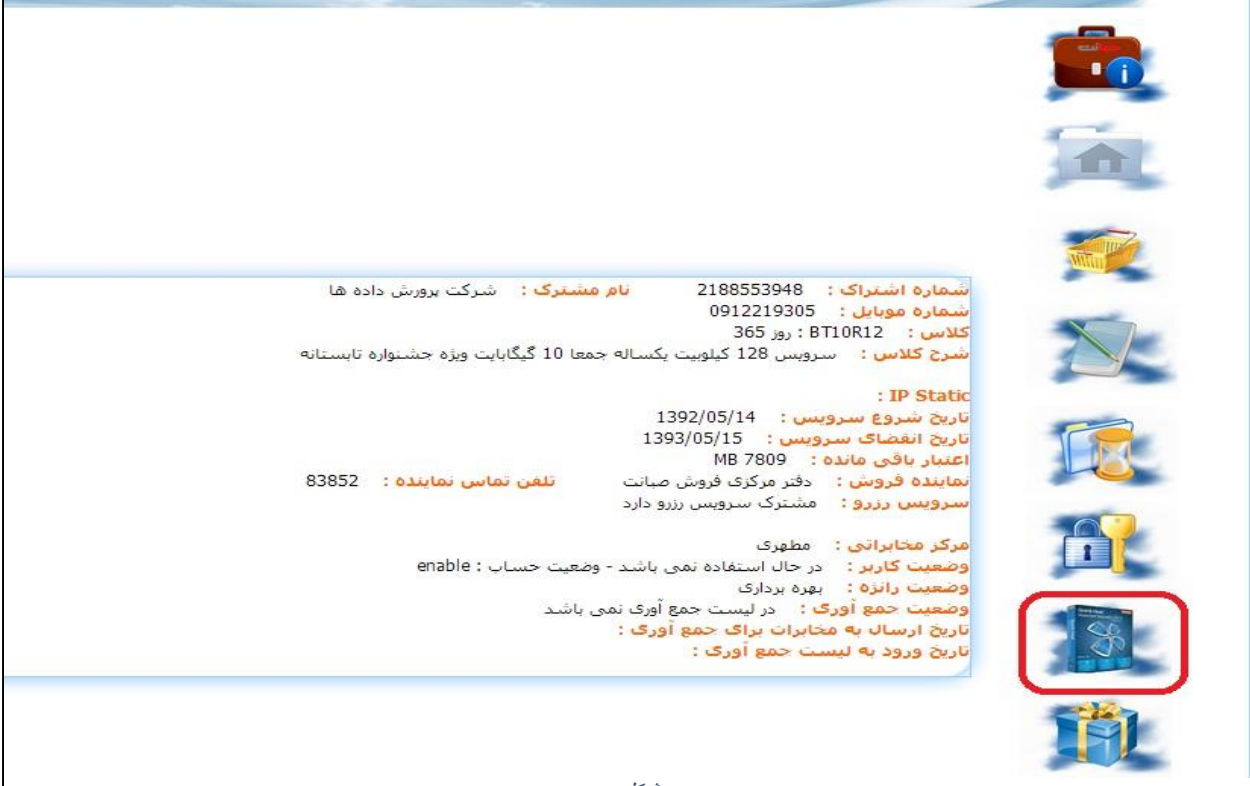

## در صفحه باز شده امکان خرید آنتی ویروس، دانلود آنتی ویروس و همچنین مشاهده لایسنس های دریافت شده قبلی قابل دسترسی هستند .

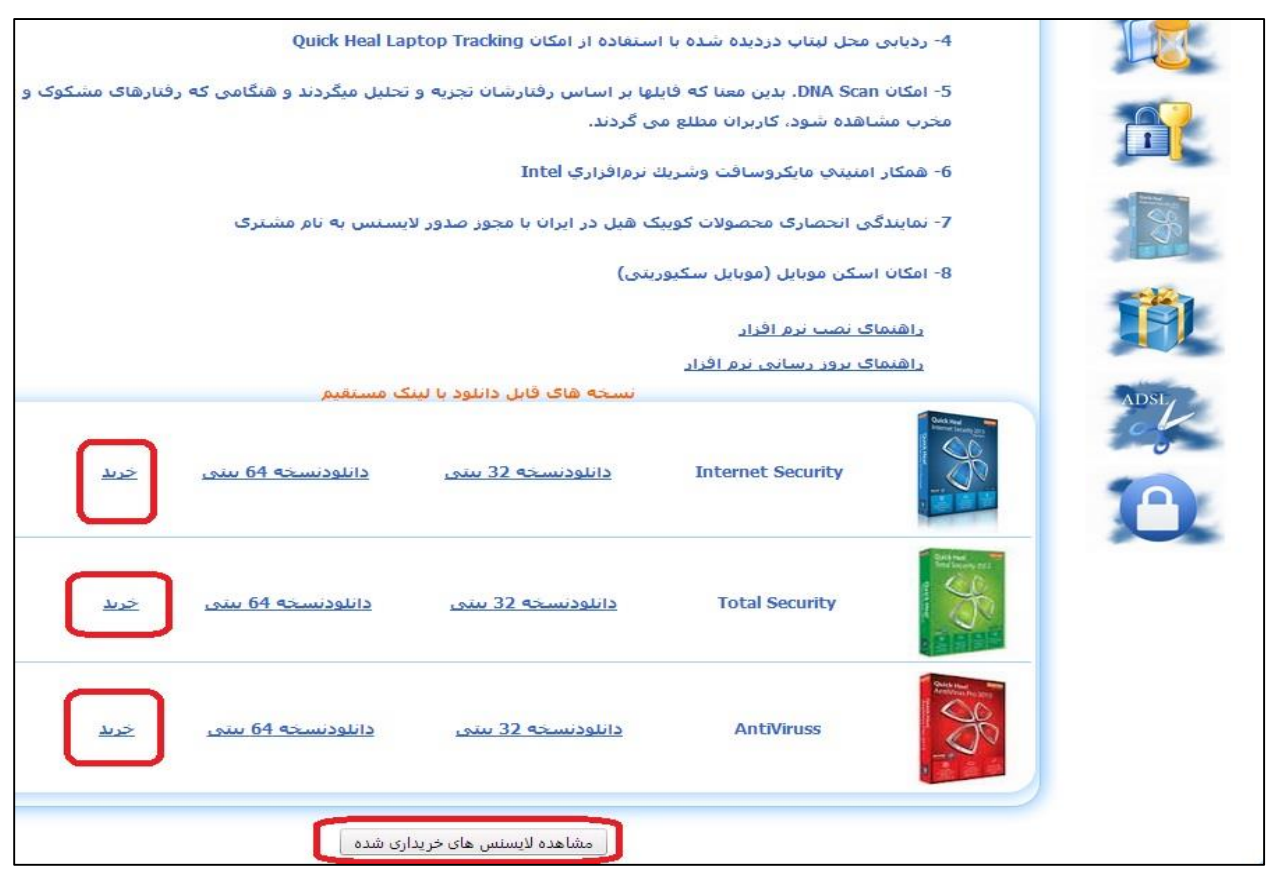

شكل 5

توضیح: جهت حمایت از کاربران، در شرکت صبانت به هر کاربر اجازه حداکثر دریافت 12 لایسنس رایگان 2 ماهه صادر شده بود. لازم به ذکر است افرادی که قصد تمدید محصولات خود دارند باید دقت نموده و محصولی که در حال حاضر استفاده می نمایند را تمدید فرمایند در غیر اینصورت لایسنس ایشان تمدید نمی گردد. شکل 6 این امر را نشان می دهد.

| نوع محصول                                   | کد لایسنس               | کد ہیگیری            | تاريخ خريد | تاريخ انقضا تمديد | تمديد        |
|---------------------------------------------|-------------------------|----------------------|------------|-------------------|--------------|
| دو ماهه رایگان Quick Heal Total Security    | 5LF39-16223-1815D-130A0 | SabaNet2013929161694 | 92/07/07   |                   | <u>تمديد</u> |
| دو ماهه رایگان Quick Heal Antivirus         | 0X9E1-06939-D6013-11A52 | SabaNet2013928163089 | 92/07/06   |                   | <u>تمدىد</u> |
| دو ماهه رایگان Quick Heal Total Security    | 0E239-4B253-1845F-160A0 | SabaNet2013923163622 | 92/07/01   |                   | <u>تمدىد</u> |
| (کوییک هیل - 6 ماهه (تمدید Total Security   | 1A723-94A00-91018-31815 | SabaNet201391793272  | 92/06/26   | 1397/07/29        | <u>تمدىد</u> |
| (آنتی ویروس کوییک هیل - 6 ماهه (تمدید       | 1A723-94A00-91018-31815 | SabaNet201391791724  | 92/06/26   | 1397/02/01        | <u>تمدىد</u> |
| (آنتی ویروس کوییک هیل - 6 ماهه (تمدید       | 1A723-94A00-91018-31815 | SabaNet201391791087  | 92/06/26   | 1396/07/29        | <u>تمدىد</u> |
| دو ماهه رایگان Quick Heal Internet Security | 0T8F1-18737-06043-41A55 | SabaNet201382116571  | 92/05/30   |                   | <u>تمدىد</u> |
| دو ماهه رایگان Quick Heal Antivirus         | 1A723-94A00-91018-31815 | SabaNet2013821102580 | 92/05/30   |                   | <u>تمدىد</u> |
| دو ماهه رایگان Quick Heal Antivirus         | 0T151-C43A1-73320-91A08 | SabaNet201373115982  | 92/05/09   |                   | <u>تمدىد</u> |
| دو ماهه رایگان Quick Heal Antivirus         | 5HAA4-12570-45F3C-1030C | SabaNet201373101965  | 92/04/12   |                   | <u>تمدىد</u> |
| دو ماهه رایگان Quick Heal Total Security    | 8SF36-16223-18157-130A0 | SabaNet2013615105232 | 92/03/25   |                   | <u>تمدىد</u> |
| دو ماهه رایگان Quick Heal Antivirus         | 569A4-12560-45F30-1030C | SabaNet2013612121179 | 92/03/22   |                   | <u>تمدىد</u> |

شكل 6

## برای خرید آنتی ویروس، محصول مورد نظر خود را انتخاب فرمایید.

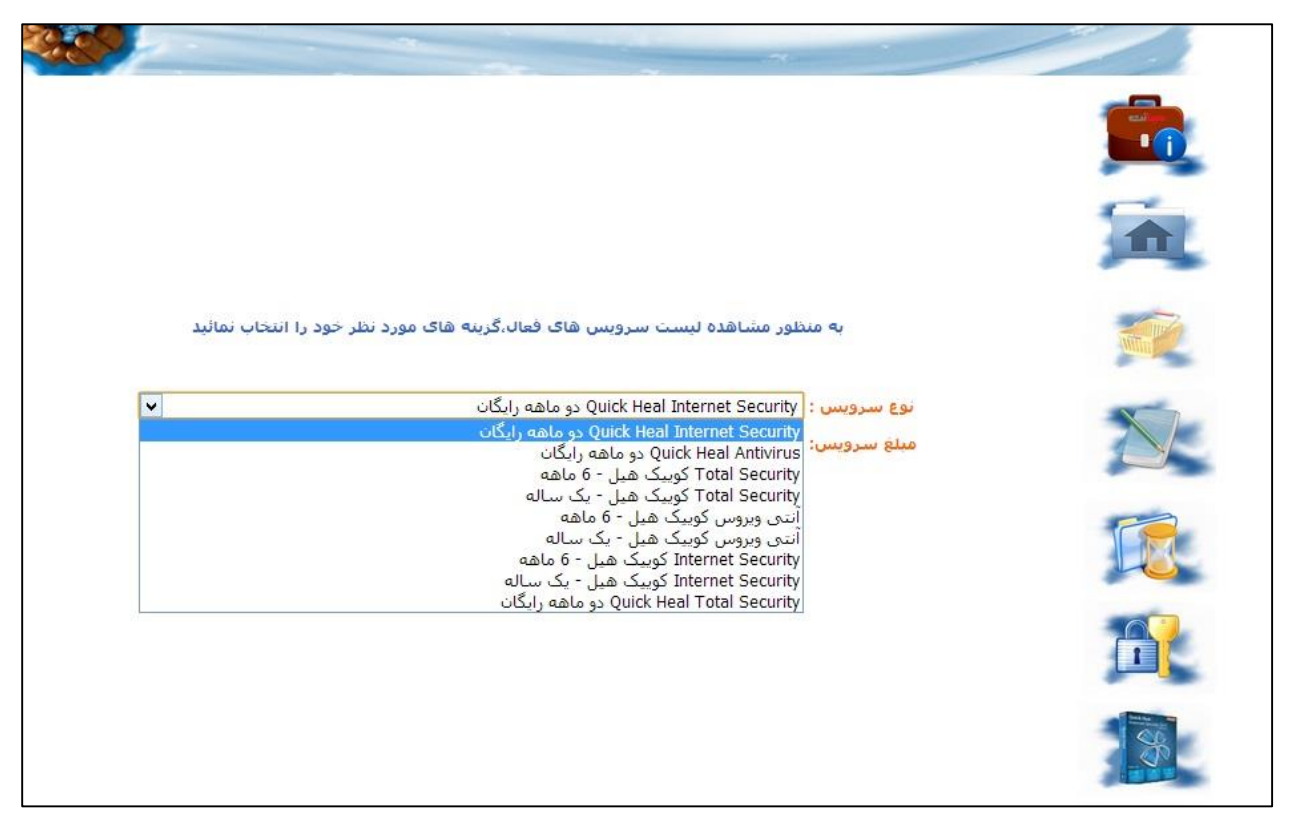

شكل 7

وارد درگاه اینترنتی بشوید.

| د نظر خود را انتخاب نمائید | به منظور مشاهده لیست سرویس های فعال،گرینه های مور<br>س : Total Security کوبیک هیل - 6 ماهه | نوع سروب |
|----------------------------|--------------------------------------------------------------------------------------------|----------|
|                            | ىسى: 340000 ريال                                                                           | مبلغ سرو |
|                            |                                                                                            |          |

شىكل 8

مبلغ مورد نظر را تایید فرماید.

| از طريق سامانه الكترونيكي<br>ش (392/07/09 10:30:08<br>ش (10110302044 | فروش<br>تاريخ تراكند<br>شماره فيد |  |
|----------------------------------------------------------------------|-----------------------------------|--|
| ش 392/07/09 10:30:08<br>ش 10110302044                                | تاريخ تراكند<br>شماره فيد         |  |
|                                                                      |                                   |  |
| ىلغ (340000                                                          | مب                                |  |
| 3                                                                    |                                   |  |
|                                                                      |                                   |  |

شكل 9

| and water states to                                                                                                    | <b>بانك ملت</b><br>bonk mellat                                                                                     |                                                                                                    |  |  |  |
|----------------------------------------------------------------------------------------------------|----------------------------------------------------------------------------------------------------|----------------------------------------------------------------------------------------------------|--|--|--|
|                                                                                                    | دروازه پرداخت اینترنتی بانک ملت                                                                                    |                                                                                                    |  |  |  |
| נמוי باقيمانده <mark>9:41</mark>                                                                                                    | صبا نت<br>340000 ریال                                                                                              | نام پذیرنده<br>مبلغ قابل پرداخت                                                                          |  |  |  |
|                                                                                                    | اطلاعات كارت                                                                                                    |                                                                                                    |  |  |  |
| 0 5 3<br>4 8 1<br>2 7 6<br>Tab Back 9<br>صفحه کلید ایمن                                                                                                    | (Jlur / olo) /<br>(TP464                                                                                           | شماره کارت *<br>رمز اینترتتی کارت *<br>شماره شناسایی دوم (CVV2) *<br>تاریخ انقضای کارت *<br>حروف تصویر * |  |  |  |
|                                                                                                    | برداخت انصراف                                                                                                    |                                                                                                    |  |  |  |
| دان الاحتراب الاحتراب الاحتراب المتراكية الماريكية الماريكية الماريكية الماركية الماركية الماركة الماركة المارك<br>ملاحظات امنيتي                                                                                                    |                                                                                                    |                                                                                                    |  |  |  |
| <ul> <li>دروازه برداخت اینترنتی بانک ملت با استفاده از بروتکل امن SSL به مشتریان خود ارایه خدمت نموده و با آدرس<br/>https://pgw.bpm.bankmellat.ir شروع می شود. خواهشمند است به منظور جلوگیرک از سوء استفاده هاک احتمالی<br/>بیش از ورود هرگونه اطلاعات، آدرس موجود در بخش مرورگر وب خود را با آدرس فوق مقایسه نمایید و درصورت مشاهده هر<br/>نوع مغایرت احتمالی، موضوع را با ما درمیان بگذارید.</li> <li>لطفا از صحت نام فروشنده و مبلغ نمایش داده شده، اطمینان حاصل فرمایید.</li> </ul> |                                                                                                    |                                                                                                    |  |  |  |
| بد،<br>برندگان اینترنتی با ما تماس بگیرید،                                                                                                    | بز کارت خود، حتی المقدور از صفحه کلید مجازی استفاده فرمای<br>تر، گزارش فروشگاههای مشکوک و همچنین اطلاع از وضعیت پذ | <ul> <li>برای جلوگیری از افشای ره</li> <li>برای کسب اطلاعات بیشنا</li> </ul>                             |  |  |  |

شىكل 10